# SELLING YOUR TICKETS ON SEAT GEEK

#### **STEP 1**

Go to <u>rangers.com/mytickets</u> and click the Sign in to My Rangers Tickets button.

### **My Rangers Tickets**

With My Rangers Tickets, your Online Ticket Manager, you can easily manage your season tickets from a secure and convenient location on texasrangers.com.

Sign in to My Rangers Tickets

Season Ticket Holder Handbook

#### **STEP 2**

Log in using your MLB.com email and password.

*This should be the primary email address associated with your ticket account* 

## Log in or sign up to create an account to access your tickets and account.

#### MLB.COM EMAIL

Enter MLB Account Email
PASSWORD

SIGN UP

Enter MLB Account Password

Remember Me

LOG IN

Forgot password?

### **STEP 3**

Once you are logged in, click the "SELL" button on the left side of your home screen.

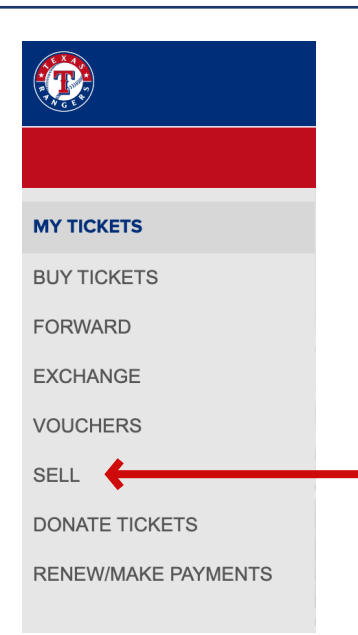

# SELLING YOUR TICKETS ON SEAT GEEK

### **STEP 4**

Select the ticket(s) you would like to sell and hit "Continue"

| ents and Seats: Sell on SeatGeek                                              |                                    |                       | Selected Tickets                                    |           |
|-------------------------------------------------------------------------------|------------------------------------|-----------------------|-----------------------------------------------------|-----------|
| vent                                                                          | September 2023 V All Opponents V A | tionable Only         | Red Sox at Rangers<br>Tuesday 09/19/23 @ 7:05PM CDT | 2 Ticket( |
|                                                                               |                                    |                       | Section 301  Row 14  Seat 12                        |           |
| Select All                                                                    |                                    |                       | Section 301  Row 14  Seat 13                        |           |
| Q LOT  Row A  Seat 797                                                        | •                                  |                       |                                                     |           |
| Q LOT  Row A  Seat 804                                                        | •                                  |                       |                                                     |           |
| Section 112  Row 7  Sea                                                       | t 5                                | · · · ·               |                                                     |           |
| Section 112  Row 7  Sea                                                       | t 6                                |                       |                                                     |           |
| Section 301  Row 14  Se                                                       | at 12                              |                       |                                                     |           |
| Section 301  Row 14  Se                                                       | at 13                              |                       |                                                     |           |
| Section 301  Row 14  Se                                                       | at 14                              |                       |                                                     |           |
| Section 301  Row 14  Se                                                       | at 15                              |                       |                                                     |           |
| → Red Sox at Rangers<br>Wednesday 09/20/23 © 1:05PM CDT Details ><br>Seats: 1 |                                    | Details ><br>Seats: 1 |                                                     |           |
| Pink: Summer Carnival 2.0<br>Friday, September 29, 2023                       | Tour Ø                             | Details ><br>Seats: 1 |                                                     |           |

#### **STEP 5**

You will then be prompted to log in to your SeatGeek account (if you aren't logged in already) and from there, you'll be able to list your tickets! Tap the tickets in SeatGeek and then click "Sell".

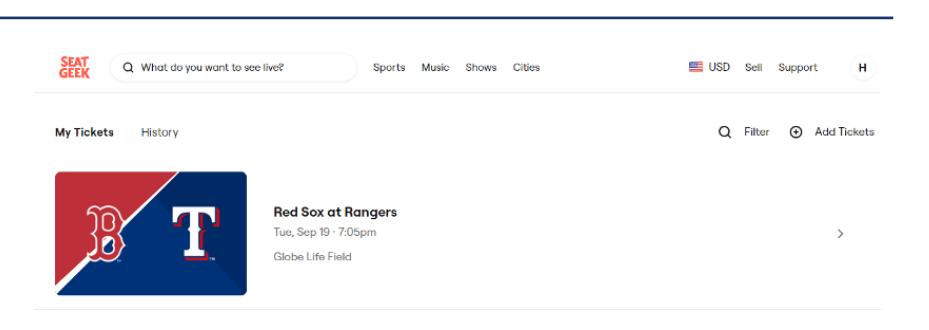

#### **STEP 6**

A small menu will pop up and walk you through everything you'll need to do in order to list your tickets!

#### × Sell Tickets < Red Sox Rangers Tue, Sep 19 at 7:05pm · Globe Life Field Section Section 301 · Row 14 2 tickets Quantity Seats 12 - 13 No Splits (Recommended) Splits Sell all of my tickets together Direct Deposit ~ Payout In order to receive the funds from your ticket sale, you must have a valid SSN. Enter price per ticket SeatGeek charges additional fees to the buyer Price and optimizes the price, so the listed price may be higher or lower View current prices for this event Enter original price per ticket (optional) Original Ticket Price Price you paid for this ticket Price Per Ticket 10% Service Fee Per Ticket \$2.00 - \$0.20 Payout Per Ticket \$1.80 Recommended price is based on our Deal Score<sup>TM</sup> model and does not guarantee or suggest any improvement on sales rate or value. Price recommendations are subject to fluctuations.

List 2 Tickets